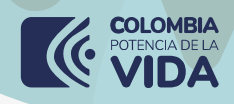

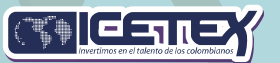

## Instructivo

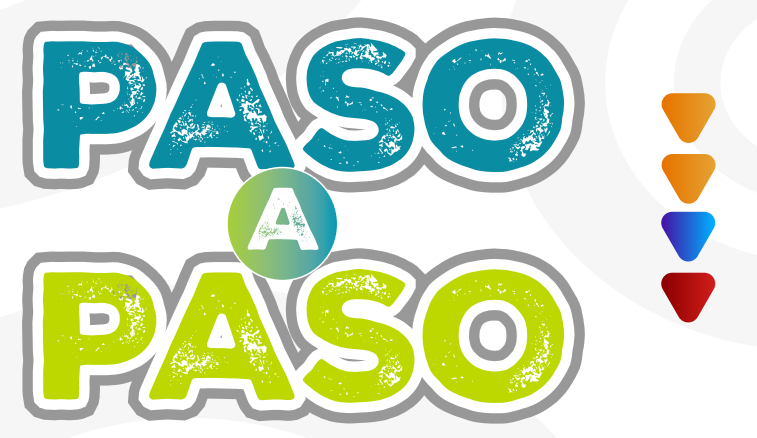

## Formación Avanzada 2025-2

www.icetex.gov.co

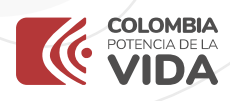

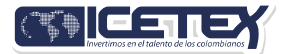

### Convocatoria Poder Pedagógico Popular: Territorialización de la Formación Avanzada, Cohorte 2025-2

### PASO A PASO PARA INSCRIPCIÓN DEL FORMULARIO

Te damos la bienvenida, aquí te contamos como aplicar a nuestros fondo

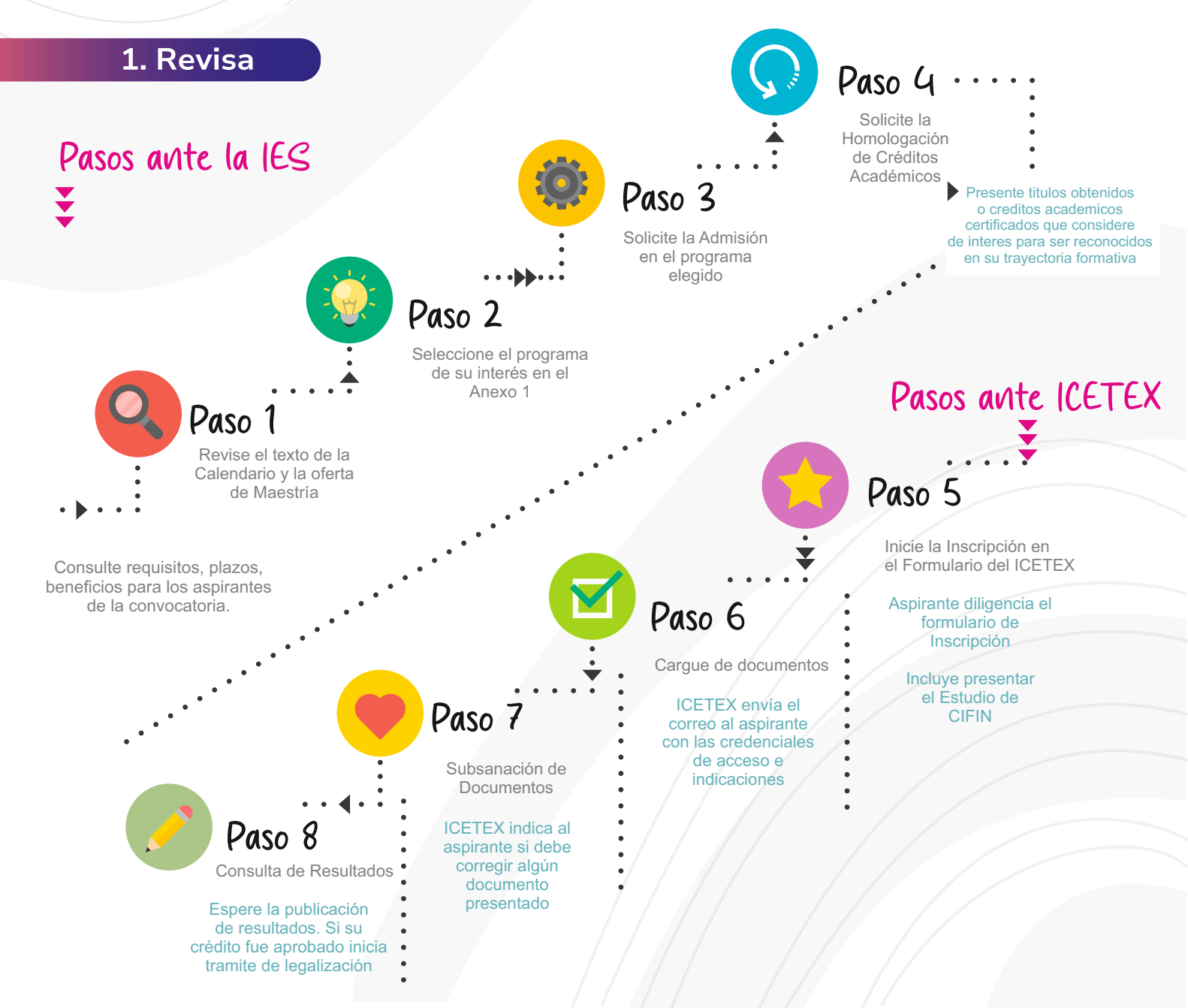

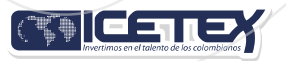

 Ingresa a la página web de ICETEX, Fondo Convocatoria Poder Pedagógico Popular Maestrías 2025- 2 Territorialización de la formación Avanzada.

En información para tu fondo, se encuentra la opción para inscripción al formulario como se observa a continuación

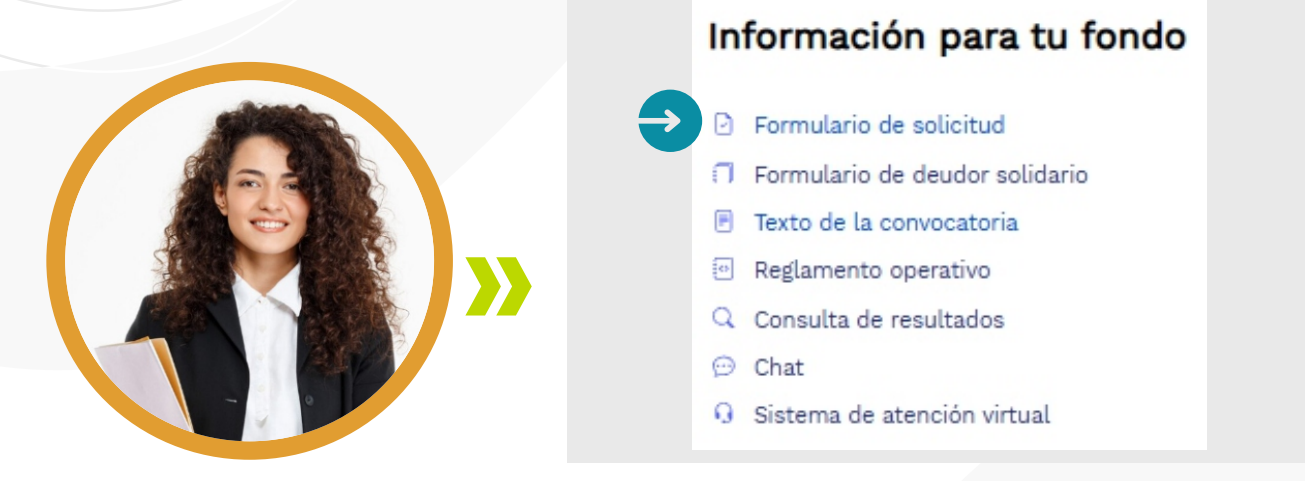

Una vez des clic en "Formulario de inscripción", te direccionará al formulario para iniciar tu proceso de inscripción

|     | GICETEY              |     |      |
|-----|----------------------|-----|------|
|     | Deursie              |     |      |
| 9   | Contraseña:          |     |      |
| ~ ~ | L Ingresar           |     | ۴    |
|     | Recuperar Contraseña |     | •• • |
|     | & Registrarse        | × • |      |

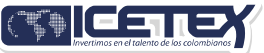

| - A  | $\mathcal{M}$ |
|------|---------------|
| 1 CF | "             |
|      |               |

Para registrarse por primera vez, debe acceder al formulario de registro dando clic en "Registrarse"

| CR      | ICETE              | Y    |
|---------|--------------------|------|
|         |                    |      |
| Usuario | 0;                 |      |
| Contrat | seha:              |      |
| 1       | Ingresar           |      |
| 2 R     | leouperar Contrase | me _ |

| ÷                                                           | sistema                                       |
|-------------------------------------------------------------|-----------------------------------------------|
| Correo Electrónico :                                        | *                                             |
| maria@yopmail.co                                            | m                                             |
| Contraseña : *                                              |                                               |
|                                                             |                                               |
| Confirme Contraseña                                         | : *                                           |
|                                                             |                                               |
| <ul> <li>Acepto Término</li> <li>Acepto Política</li> </ul> | os y Condiciones<br>a de Tratamiento de Datos |
|                                                             | Registrarse                                   |
|                                                             |                                               |

Asegúrate de que tu correo electrónico esté activo y sea uno que consultes con frecuencia. Toda la información relacionada con el proceso de inscripción y el fondo será enviada a este correo

Recuerda que posterior a ingresar el correo y la contraseña debe dar clic en el boton "Clic para terminar su registro en el sistema del ICETEX".

| 676                 |                                                            |                    |  |
|---------------------|------------------------------------------------------------|--------------------|--|
| 0                   | Invertimos en el talento                                   | de los colombianos |  |
|                     | Bienvenido                                                 |                    |  |
| <br>antani Parmonia | a na seria sur recesi d'un me                              | a Second and a     |  |
| <b>e</b>            | Clic aquí para terminar s<br>registro en el sistema de ICE | U                  |  |
|                     |                                                            |                    |  |

Nota: Si usted ya está registrado en la plataforma del ICETEX para inscripción a convocatorias, por favor notifíquenos su correo registrado para habilitarle directamente la convocatoria, al ingresar con su usuario y contraseña lo llevará directamente a la pantalla de registro de información.

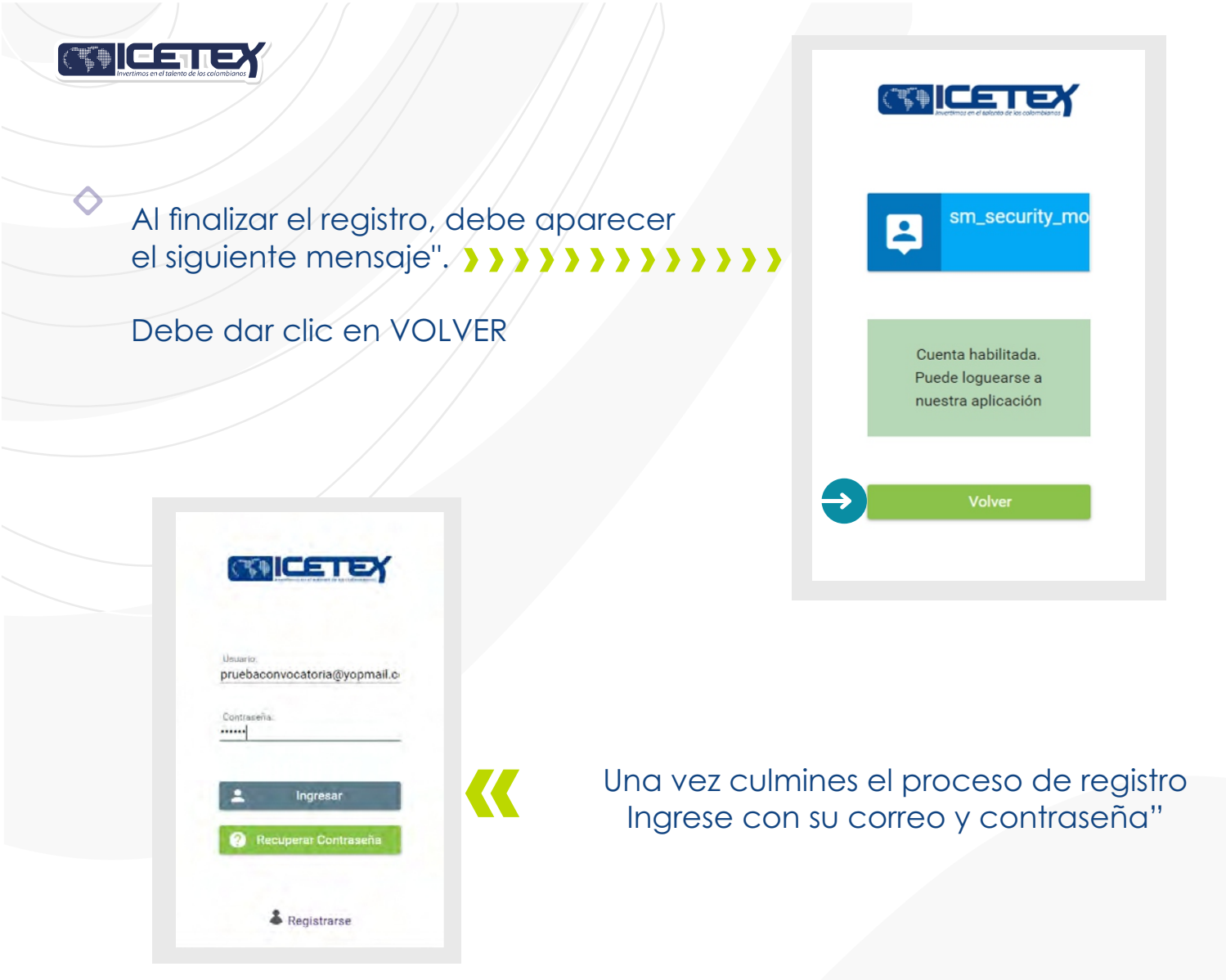

Ingrese al formulario de inscripción dando clic en "CONVOCATORIA PODER PEDAGÓGICO POPULAR MAESTRÍA 2025-2"

| ⊕ SiplexManagement                                                                                                    | Buscar | Q 🗖 ᆂ (⊍ |  |  |  |  |
|----------------------------------------------------------------------------------------------------|--------|----------|--|--|--|--|
| 🕈 Inicio 🖺 Originación 😰 Mis Solicitudes 🔌 Tareas 🗸                                                                                                    |        |          |  |  |  |  |
| Convocatoria                                                                                                    |        | -        |  |  |  |  |
| Apreciado aspirante: A continuación, te presentamos los programas de fondos que tienen procesos de inscripción activos:     Elige el programa con el periodo (ejemplo: Programa 2020 10) de tu interés para que apliques como potencial beneficianio.     Dilgencia completamente tu solicitud y al cumples los ser unal de los ser una de las eruno de los beneficianio.     Si vas a inscribirte en el programa Generación E componente de Equidad, haz tu elección de acuerdo con el periodo académico de ingreso a tu Institución de Educación Superior.     Buscar Convocatoria: |        |          |  |  |  |  |
| Proceso de solicitud                                                                                                    |        |          |  |  |  |  |
| Convectoria poder pedagógico popular de maestría y<br>doctorado 2025-2 territorialización de la formación<br>avarizada<br>Fecha 2023-12-27 a 2024-02-04                                                                                                    |        |          |  |  |  |  |
| Registros 1 a 2 de 2. Página 1 de 1 🛛 I C C 🛛 🚺 🗲 😒                                                                                                    |        |          |  |  |  |  |

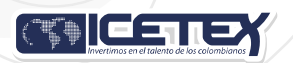

Al ingresar al formulario, se habilitarán las opciones para que completes toda la información correspondiente a tus datos.

### Pasos a Seguir:

1. Inicia con el Primer Módulo:

Comienza por el módulo titulado "Autorización para el tratamiento de datos".

### 2. Avance en los Módulos:

A medida que vayas completando cada sección, el formulario habilitará automáticamente los siguientes módulos.

### 3. Guarda tu Progreso:

Es fundamental que guardes la información de cada módulo antes de continuar al siguiente. Esto asegurará que no pierdas ningún dato ingresado.

| ublicación                                                                                                    |                                                 |                                                                               |
|----------------------------------------------------------------------------------------------------|-------------------------------------------------|-------------------------------------------------------------------------------|
| Convocatoria: Poder pedagógico popular de maestría y<br>doctorado 2025-2 territorialización de la formación<br>avanzada<br>Días restantes cierre convocatoria<br>33 días 8.47.40 | Progreso general                                | Avance diligenciamiento                                                       |
| isevenided<br>nes de iniciar con el diligenciamiento del formulario ten en cuenta:<br>Puedes ingreser a tu solicitud cuentas veces desses mientras la convocatoria esté activa.  | Proceso de solicitud                            |                                                                               |
| AUTORIZACIÓN PARA EL TRATAMIENTO DE DATOS                                                                                                    | DATOS DEL SOLICITANTE                           | 2. REFERENCIAS PERSONALES Y FAMILIARES                                        |
| Si eres menor de edad, ingresa los datos de tu apoderado<br>(podrá ser tu padre, tu madre, tutor o persona que te                                                                | Ingresa la información personal del solicitante | Ingresa la información de tus referencias familiares y personales en Colombia |
| represente)                                                                                                    |                                                 |                                                                               |
| represente)<br>DATOS DE SOLICITUD (DATOS DEL PROGRAMA<br>ACADÉMICO A CURSAR)                                                                                                    | DATOS LABORALES Y FINANCIEROS                   | Datos Deudor Solidario                                                        |

Recuerda que puedes ingresar en cualquier momento a los módulos ya diligenciados para revisar la información registrada y corregirla de ser necesario.

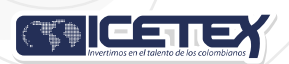

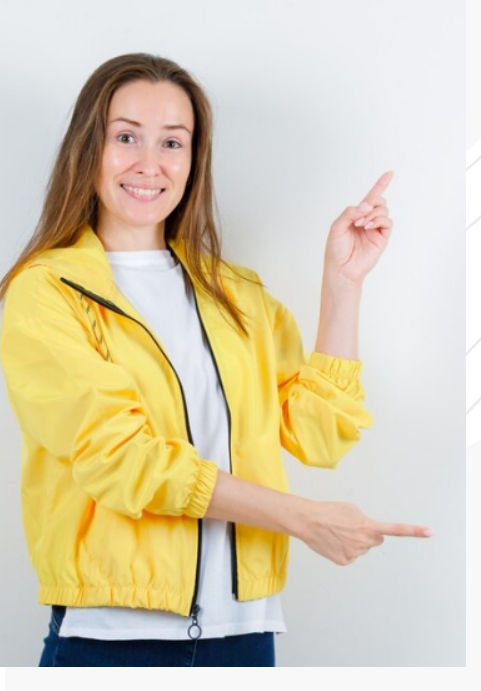

### 1. AUTORIZACIÓN PARA EL TRATAMIENTO DE DATOS

### <u>Recuerda</u>

Lee los términos y condiciones que indica el formulario.
 Acepte seleccionando la casilla, según corresponda.

| Convocatoria                                                                                                    |                                                                                                    |                                                                                  |
|----------------------------------------------------------------------------------------------------|----------------------------------------------------------------------------------------------------|----------------------------------------------------------------------------------|
| ♠ 3 ⊥ E ⊕ ≤                                                                                                    |                                                                                                    |                                                                                  |
| 1 TÉRMINOS Y CONDICIONES 2 TRATAMIENTO                                                                                                    | 56 DATOD                                                                                                    |                                                                                  |
|                                                                                                    |                                                                                                    | lacksquare Guardar $ ightarrow$ Sigularra                                        |
| TÉMMNOS Y CONDICIONES<br>Giese meero de adad deles contar con la sutorización<br>de un acoderado para el alignación amiento de este<br>formulano (pacte, madre, tutor o represente) | Las trâmites y existicis de l'ETEX con granitas y no nequieran de intermediation, ante la actuard de torneres al solicitarie driven para nasiquier tao de<br>proceso, por faver DENUNCIE sente las autoritades competentes o en el contro soynongarentegilordex, gor coj marque la casila para continuar. * | De acuerdo 👻                                                                     |
|                                                                                                    | Si ens menor de edad, el dilgenciamiento del presente formulario debe ser acompañado y autorizado por fu apoderado, quien es cualquiens de tus padres e<br>to totor legal. Una vez se cumple esta condición, puedes continuar el proceso: *                                                                 | Seleccione Y                                                                     |
|                                                                                                    |                                                                                                    | Soy menor de edad y tengo el acompañamiento de un APODERADO<br>Soy Mayor de edad |
|                                                                                                    |                                                                                                    |                                                                                  |
|                                                                                                    |                                                                                                    | 😭 Guardar 🔿 Siguiente                                                            |

O Diligencia toda la información, recuerda guardar y finalizar para continuar:

| ORIZACIÓN MENOR DE EDAD::                                                                                                    | Datos del Apoderado  |
|----------------------------------------------------------------------------------------------------|----------------------|
| relación tienes con tu apoderado: *                                                                                                    | Seleccione 👻         |
| documento del Apoderado:: *                                                                                                    | Seleccione ~         |
| nero de documento del Apoderado:: *                                                                                                    | 0                    |
| a Expedición del documento de identidad del Apoderado:: *                                                                                                    |                      |
| ar de expedición del documento de identidad del Apoderado:: *                                                                                                    | <b>D</b>             |
| nbre(s) - Apoderado:: *                                                                                                    |                      |
| llido(s) - Apoderado: *                                                                                                    |                      |
| na de Nacimiento - Apoderado:: *                                                                                                    |                      |
| ar de Nacimiento - Apoderado:: *                                                                                                    |                      |
| eo electrónico - Apoderado:: *                                                                                                    |                      |
| cción de residencia - Apoderado:: *                                                                                                    | <b>(</b>             |
| artamento y Ciudad de Residencia del Apoderado:: *                                                                                                    | <b>O</b>             |
| lar - Apoderado:: *                                                                                                    | 0                    |
| onformidad con lo establecido en la Ley 2300 de 2023, requerimos tu confirmación y selección de los canales de comunicación a través de los cuales deseas ser contactado.<br>ORTANTE: Te contamos que estos canales serán utilizados con la finalidad de suministrate información sobre tu crédito educativo, tu estado de cuenta, cuotas pendientes de pag | o, <u>Seleccione</u> |

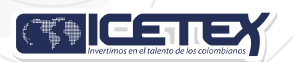

Debes leer muy bien la información registrada, una vez culmines tu lectura, indica "**Acepto**", presionas guardar y luego finalizar.

En este momento se habilitará el módulo "DATOS DEL SOLICITANTE

### 2. DATOS DEL SOLICITANTES

Acepte los términos de referencia de la convocatoria y del Reglamento Operativo, si no los ha leído, se recomienda realizarlo antes de continuar.

### Diligencie su información básica

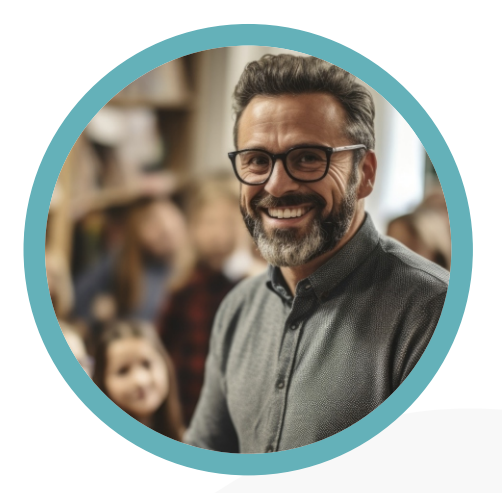

| Manifiesto que conozco y acepto los términos de referencia de la convocatoria y el Reglamento Operativo del Fondo: * |                     |
|----------------------------------------------------------------------------------------------------|---------------------|
| Tipo de documento del solicitante: *                                                                                 | Seleccione          |
| Número del documento de identificación Solicitante: *                                                                |                     |
| Fecha de Expedición del Documento Colombiano del Solicitante: *                                                      |                     |
| País, Departamento y Ciudad/Municipio de Expedición del Documento de Identidad: *                                    |                     |
| Fecha de Nacimiento (dd/mm/aaaa): *                                                                                  |                     |
| País, Departamento y Ciudad de Nacimiento: *                                                                         |                     |
| Nombre(s): *                                                                                                    |                     |
| Apellidos: *                                                                                                    |                     |
| Sexo: *                                                                                                    | Seleccione ~        |
|                                                                                                    |                     |
|                                                                                                    | Guardar → Siguiente |
|                                                                                                    |                     |

Recuerda siempre presionar guardar y siguiente para continuar con el proceso.

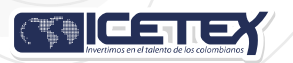

### Diligencia los datos de contacto teniendo en cuenta que esta información debe ser actualizada y activa.

Tener en cuenta que la bandeja de entrada de los correos debe tener capacidad para que lleguen las notificaciones

| Da | tos | de | Contacto |  |
|----|-----|----|----------|--|
|    |     |    |          |  |

Te invitamos a verificar la información de contacto. Al registrar tus datos de teléfono fijo debes tener en cuenta que van de la siguiente forma: código país + indicativo + número de teléfono Ejemplo: 5714173535

#### Teléfono Celular: \*

| Teléfono fijo en Colombia, sino cuenta con uno por favor incluya nuevamente el numero celular.: * |  |
|---------------------------------------------------------------------------------------------------|--|
| Correo Electrónico. Usuario en plataforma ICETEX: *                                               |  |

# Luego debes diligenciar datos de localización: lugar y dirección de residencia.

|   |   |        |   |   | . * |   |   |        |   |   |
|---|---|--------|---|---|-----|---|---|--------|---|---|
|   |   | $\sim$ |   |   |     | - | • | $\sim$ | 5 | 5 |
| ı | _ | υ      | c | а |     | L | a | 6      | U |   |

Para brindarte acompañamiento permanente, registra los datos de ubicación y residencia actual. Si no puedes asociar tu dirección con la estructura predeterminada, selecciona "RURAL" y diligencia la dirección completa en "Complemento" País, departamento y Ciudad/Municipio de Residencia :

001-BARRANQUILLA (08-,

Dirección de Residencia: \*

#### 0.0

# Diligencia tu dirección de residencia de acuerdo con la nomenclatura correspondiente

| signa | r Direc | ción         |          |        |           |     |                       |       |   |
|-------|---------|--------------|----------|--------|-----------|-----|-----------------------|-------|---|
| Calle |         | ~            | Nombre   | de la  | Av.,Cl.,E | Etc | 79                    |       |   |
| в     |         | ~            | Seleccio | one ur | n Valor   | ~   | Seleccione un Valor 💙 | Norte | ~ |
| Nro   | 57      | Seleccione u | un Valor | $\sim$ | -         | 40  | Seleccione un Valor   | ~     |   |

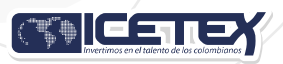

### **3.REFERENCIAS PERSONALES**

|                                                                                                    | Proceso de solicitud                                                               |                                                                                                  |
|----------------------------------------------------------------------------------------------------|------------------------------------------------------------------------------------|--------------------------------------------------------------------------------------------------|
| AUTORIZACIÓN PARA EL TRATAMIENTO DE DATOS                                                                                        | DATOS DEL SOLICITANTE                                                              | 2. REFERENCIAS PERSONALES Y FAMILIARES                                                           |
| Si eres menor de edad, ingresa los datos de tu apoderado<br>(podrá ser tu padre, tu madre, tutor o persona que te<br>represente) | Ingresa la información personal del solicitante                                    | Ingresa la información de tus referencias familiares y personales en Colombia                    |
| DATOS DE SOLICITUD (DATOS DEL PROGRAMA<br>ACADÉMICO A CURSAR)                                                                    | DATOS LABORALES Y FINANCIEROS                                                      | Datos Deudor Solidario                                                                           |
| Ingresa los datos del programa académico que deseas<br>cursar                                                                    | Aquí se ingresan los datos relacionados con la<br>información laboral y financiera | Ingrese en esta sección la información respecto a la<br>persona que va a ser su deudor solidario |

 Debes diligenciar los datos de tus referencias personales y familiares, es importante que los datos ingresados sean actuales y veraces.

#### 4. DATOS DE SOLICITUD (DATOS DEL PROGRAMA ACADÉMICO A CURSAR

Consultar el anexo 1 para conocer la oferta de formación, donde podrá cerciorarse de la ubicación, modalidad, horarios, entre otra información necesaria para elegir el programa académico.

El programa que registre en este módulo, debe corresponder con el programa que registre el certificado de admisión expedido por la IES

| Datos de Programa Académico<br>Te invitamos a registrar                | Cargo Docente:: *                                              | Docente Y   |                                  |
|------------------------------------------------------------------------|----------------------------------------------------------------|-------------|----------------------------------|
| correctamente los datos del<br>programa académico que deseas<br>cursar | Departamento de la Institución de Educación Superior (IES) : * |             |                                  |
|                                                                        | Institución de Educación Superior (IES) : *                    |             |                                  |
| Metodología :<br>Área de conocimiento :<br>Nivel:                      | Programa académico que deseas cursar: *                        |             |                                  |
| Periodicidad :<br>Duración Programa:                                   | Nivel Academico : *                                            |             | 1) Selecione el Departamento     |
|                                                                        | Metodologia : *                                                |             | 2) Seleccione <b>Ciudad</b>      |
|                                                                        | Semestre al que ingresa : *                                    | 1 ~         | 2) Seleccione la Universidad     |
|                                                                        | Duración del Programa académico en Semestres: *                | 10 ~        | 3) Seleccione <b>el programa</b> |
|                                                                        | Número de giros que necesita: *                                | 10 ¥        |                                  |
|                                                                        | ¿Ya se encuentra cursando éste programa?: *                    | NO Y        |                                  |
|                                                                        | Periodicidad del giro: *                                       | Semestral 🐣 |                                  |

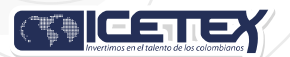

Al darle clic sobre el icono (Departamento de la institución de Educación Superior IES) podrás seleccionar el departamento, ciudad, Institución y programa a cursar:

| Asignar Ciudad | ×                       |
|----------------|-------------------------|
| Departamento:  | BOGOTÁ D.C. ~           |
| Ciudad         | BOGOTÁ D.C. 🗠           |
| Institución:   | PONTIFICIA UNIVERSIDAI  |
| Programa:      | ION Y LAS CIUDADANIAS 🗠 |
|                | Guardar Cancelar        |

Es muy importante que la información que registres corresponda con tu programa, entidad educativa y semestre que cursas en el periodo 2025-1, debido a que posteriormente deberás cargar los soportes para validar la información que registraste, en caso de registrar información errada **NO** podrás modificarla una vez finalices tu formulario.

### **5. DATOS LABORALES Y FINANCIEROS**

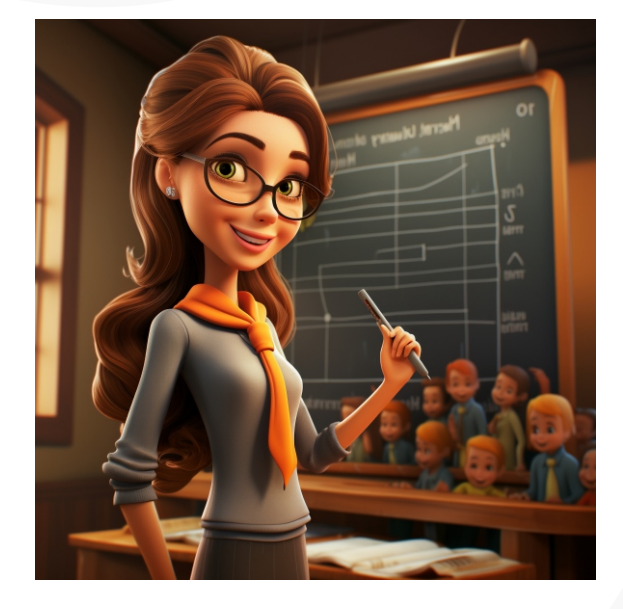

### Registre la información Laboral y Financiera

DATOS LABORALES Y FINANCIEROS

Aquí se ingresan los datos relacionados con la información laboral y financiera

Nombre del establecimiento educativo en el que labora

¿Labora en zona Rural?

¿Es usted etnoeducador?

Fecha de inicio o vinculación laboral

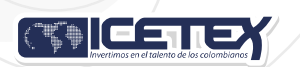

### 6. DATOS DEUDOR SOLIDARIO

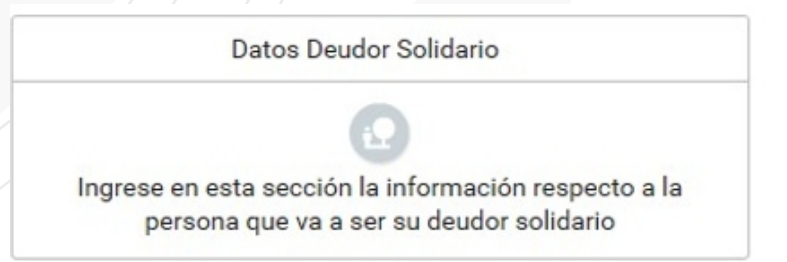

En el modulo de datos de tu codeudor, recuerda que puedes ser tu propio codeudor o puedes postular una persona que respalde tu solicitud en la convocatoria.

En la categoría DEUDOR SOLIDARIO el sistema te pedirá la información requerida para hacer el estudio de antecedentes crediticios del o los garantes.
 Si tú eres el mismo deudor solidario, el sistema no te pedirá información, ya que la toma de la anteriormente información diligenciada.

Una vez diligenciado al 100% el modulo, deberas cancelar el valor del estudio de antecedentes crediticios.

| Convocatoria: Poder pedagógico popular de maestría 2025-1 territorialización<br>de la formación avanzada<br>Dias restantes cierre convocatoria<br>211 dias 10:7:02                                                                                                    | Proceso general                 | Avance Diligenciamiento                          |                   |
|----------------------------------------------------------------------------------------------------|---------------------------------|--------------------------------------------------|-------------------|
| Bienvenido<br>Antes de iniciar con el diligenciamiento del formulario ten en cuenta:<br>- Puedes ingresar a lu solicitud cuentas veces desees mientras la convocatoria este activa,<br>- Para finalizar debes dar click al boton COMPLETAR SOLICITUD para que tu proceso de in<br>- Una vez completes la solicitud ND podrás realizar modificaciones al formulario de inscripcó | cripción finalice exitosamente. |                                                  |                   |
|                                                                                                    |                                 | Resumen de la Solicitud E<br>Completar Solicitud | studio crediticio |

El botón Pago CIFIN o ESTUDIO CREDITICIO solo se le habilitará una sola vez.

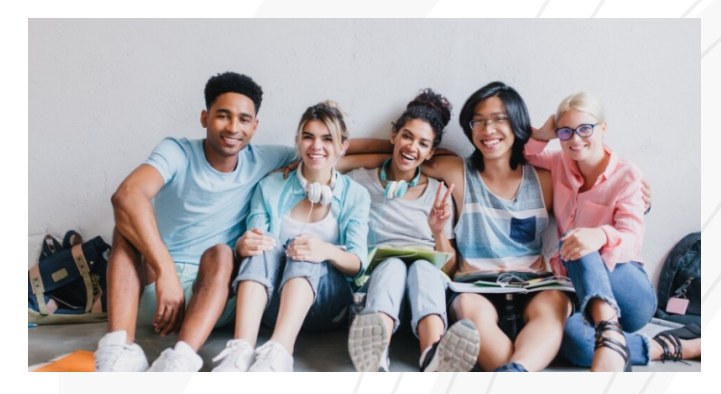

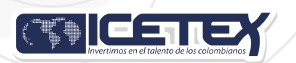

### Creación de referencia de pago y activación botón de pago.

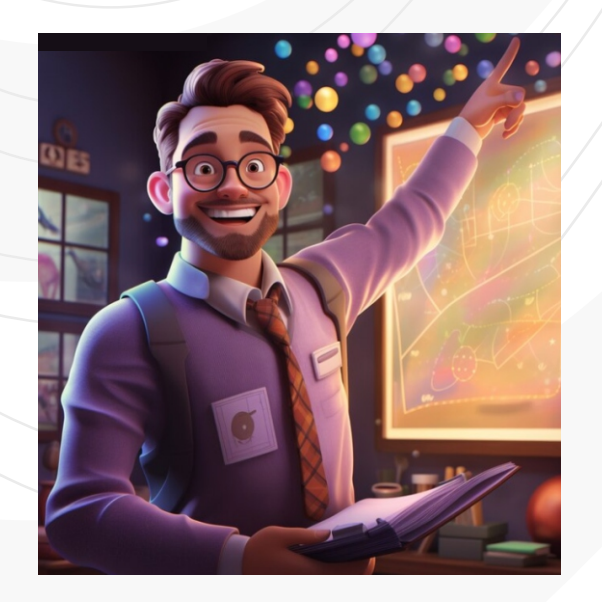

|                                        |                                            | B. dati nel 20 Superior nel 2000/2011 (2000/2011/2014/2014/2014/2014/2014))<br>represientie méthodae |
|----------------------------------------|--------------------------------------------|----------------------------------------------------------------------------------------------------|
|                                        | mafarancesa<br>0000000000000000 × 4        | Vigente                                                                                              |
|                                        | Referencia De Pago De Estudio De A         | ntecedentes Crediticios                                                                              |
| Lines/Gublines:<br>MINDEFENSA LEY 1979 | Nº referencia de pago:<br>cocococococococo | Veter a pogar<br>\$13,103                                                                            |
|                                        | 1. Datos D4 Estec                          | lance                                                                                                |
| Tipe Douartier to:<br>OC               | Pf" Dusammersee                            | Filamente No.<br>SODODODODODODODOD                                                                   |
|                                        | 2. Detos De La Persena Ob                  | eto De Estudio                                                                                       |
| Tipo Decumento:<br>CC                  | Nº Documento:<br>x00000000000000           | Nombre:<br>300000000000000                                                                           |
|                                        | Pagar                                      | ←                                                                                                    |

| CEICETBY                                                                                                    |
|----------------------------------------------------------------------------------------------------|
| Ŷ                                                                                                    |
| ¡Hola!                                                                                                    |
| Aprecision augularita:<br>Sa la ganancio estratorente la seferencia de cogas<br>e socioentroppo posocioecococococococococococococo<br>entrementa de sus<br>entrementa de sus<br>Prel favo, pocode al siguiente estuco pera completar el pago: |
| Pedak<br>Terresmendence converse care optic del cerçandaria depago 13 ya har<br>realizati un paga entres, puedes grene este correo.                                                                                                    |
| www.attriction                                                                                                    |

A través de correo electrónico se envía el enlace para realizar el pago

**{**{{{

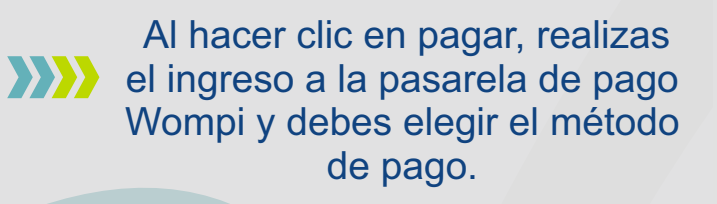

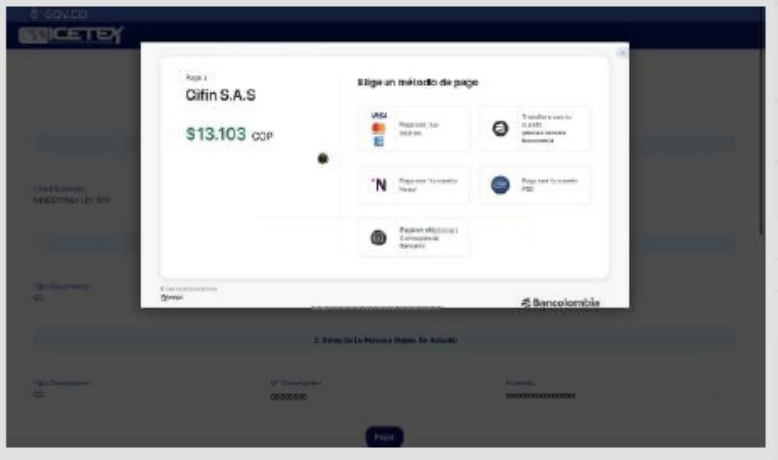

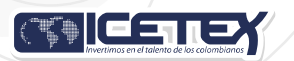

A continuación, debes diligenciar la información correspondiente a los datos de la persona que va a realizar el pago. Al hacer clic en continuar con tu pago, serás remitido a la plataforma del banco seleccionado.

|     | Constantion of  | Citin S.A.S<br>S13,103 con                                                                                      | Ingress fue debos  Presentation  Menore calling  Menore calling  Menore calling  Menore calling  A1  SOURCECORE                                                                                                    | L |
|-----|-----------------|----------------------------------------------------------------------------------------------------|----------------------------------------------------------------------------------------------------|---|
| *** | terbineti<br>ez | Annual Annual Annual Annual Annual Annual Annual Annual Annual Annual Annual Annual Annual Annual Annual Annual |                                                                                                    |   |
| - 8 |                 |                                                                                                    | e Barkcourithia                                                                                                    |   |
| - 1 |                 | M Departmenter<br>SCORESSO                                                                                      | . Notice and the second second s |   |

Una vez finalizamos el diligenciamiento, se habilitan dos opciones en el formulario, puedes hacer clic en **"Resumen de la solicitud"** para que verifiques toda la información registrada antes de finalizar.

Es importante revisar la información que suministraste en el formulario antes de "completar la solicitud", recuerda que una vez culmines el proceso no habrá posibilidad de modificación.

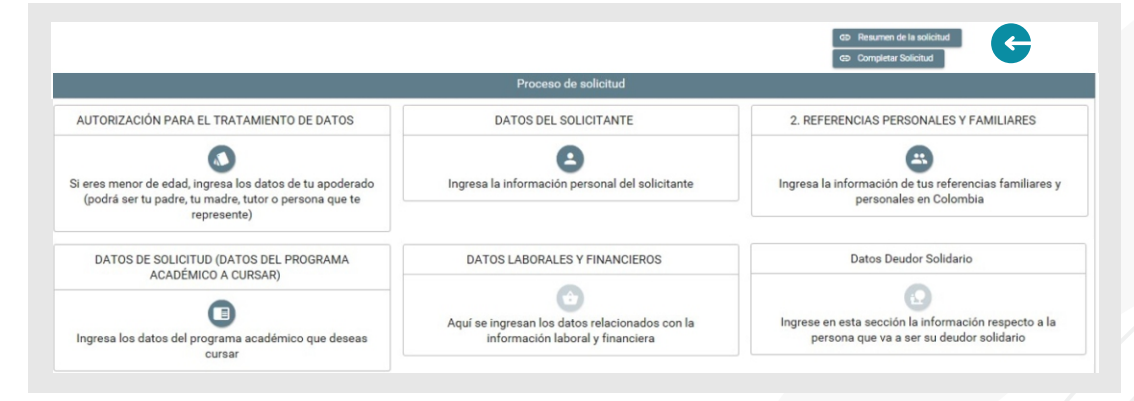

Una vez estes seguro que la información esta correcta debes oprimir el botón "Completar Solicitud", si no realizas este paso, tu solicitud no quedará registrada y no se tendrá en cuenta para las siguientes etapas.

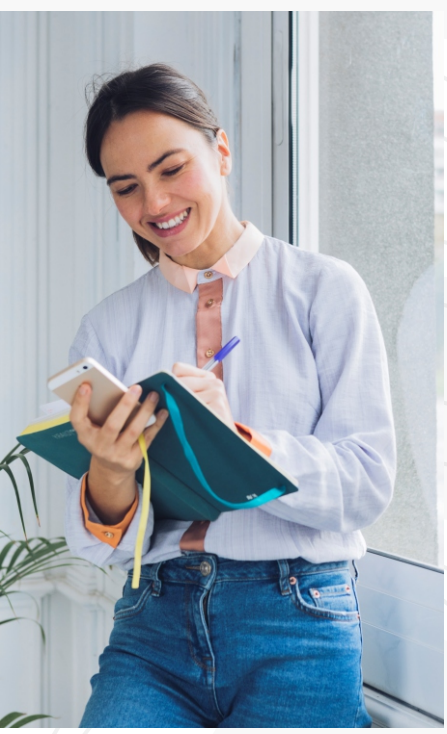

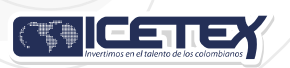

### Lee detenidamente una vez indiques "confirmar" no podrás realizar cambios.

| Atención                                                                      |                 | ×                  |
|-------------------------------------------------------------------------------|-----------------|--------------------|
| A Recuerde, al oprimir el botón "Confirmar" está completando su solicitud y n | o podrá modific | ar la información? |
| •                                                                             | Confirmar       | Cancelar           |
|                                                                               |                 |                    |

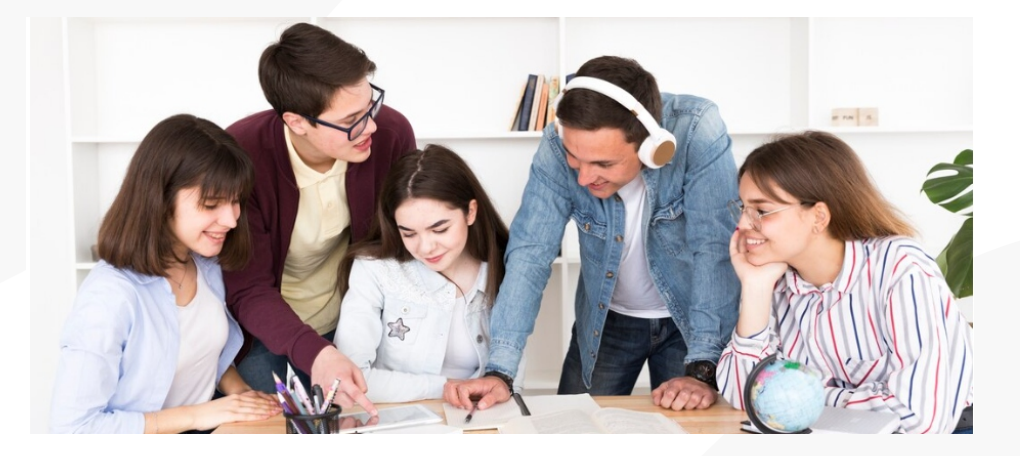

♦ Al presionar confirmar podrás contar con tu formulario de inscripción el cual debes guardar ya que lo necesitaras para el proceso de cargue de documentos.

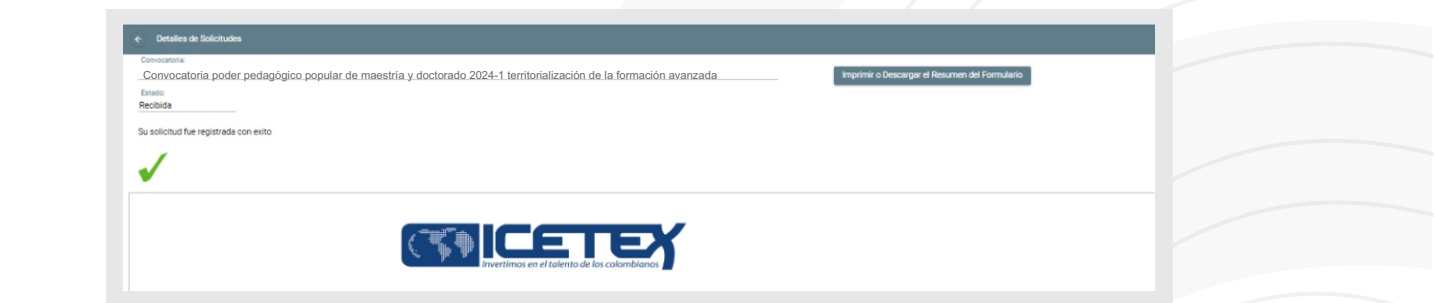

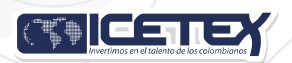

## Formulario de inscripción

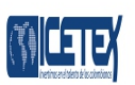

Convocatoria: Convocatoria poder pedagógico popular de maestría 2025-1 territorialización de la formación avanzada

Fecha de Radicación: 27/09/2023

Numero de Solicitud: N°7001811

AUTORIZACIÓN PARA EL TRATAMIENTO DE DATOS Los trámites y servicios de ICETEX son gratuitos y no requieren de intermediarios, nate la actitud de trecreso al solicitarle dinero para cualquier tipo de proceso, por favor DEVLNCIE ant las autoridades competentes o en el correo soytransparente@icetex.gov.co= De acuerdo

Actualización de la Autorización de Tratamiento de Datos Personales – Beneficiarios, Becarios, participantes de programas y deudores solidarios

La autorización para el tratamiento de sus datos personales, permite al ICETEX.

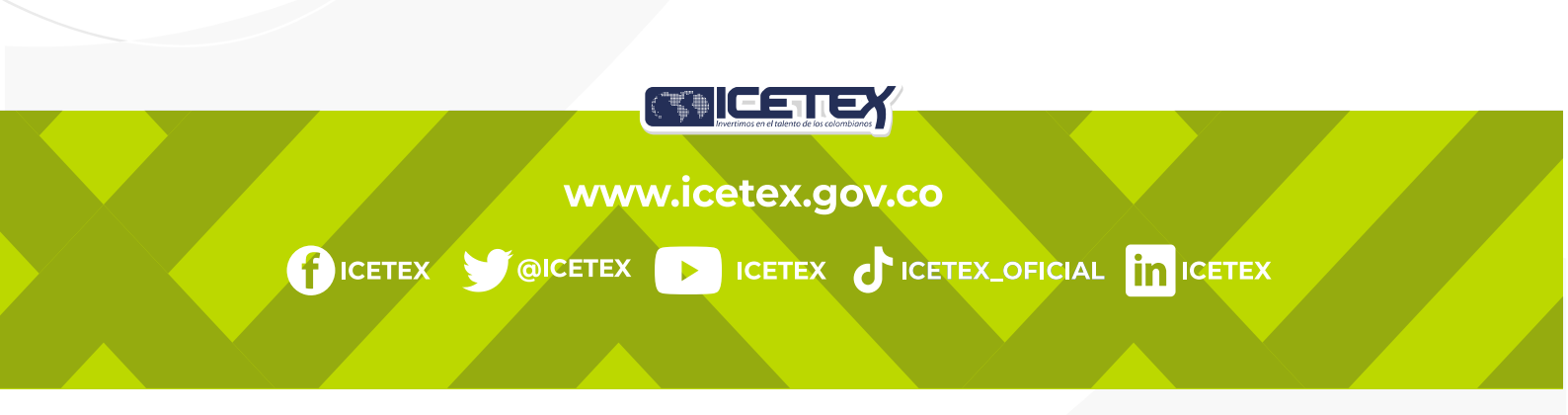